## EDUROAM ANDROID

|                             | \$. <b>4</b> ∎ 1 |
|-----------------------------|------------------|
| eduroam                     |                  |
| ОК                          |                  |
| Geschwindigkeit<br>135Mbps  |                  |
| Sicherheit<br>802.1x EAP    |                  |
| IP-Adresse<br>10.129.232.21 |                  |
| EAP-Methode                 |                  |
| PEAP                        |                  |
| Phase 2-Authentifizierung   |                  |
| MSCHAPV2                    |                  |
| CA-Zertifikat               |                  |
| (keine Angabe)              | 4                |
| Identität                   |                  |
| gast002@uni-wh.de           |                  |
| Anonyme Identität           |                  |
|                             |                  |
| Passwort                    |                  |
| (nicht geändert)            |                  |
|                             |                  |
| Passwort anzeigen           |                  |
| Erweiterte Optionen einble  | nden             |
| Abbrechen                   | Speichern        |

## KONFIGURATION VON ANDROID

Machen Sie nach der Kontaktaufnahme mit dem eduroam-WLAN im Einstellungsdialog folgende Eingaben:

## EAP-Methode: PEAP

Phase 2-Authentifizierung: MSCHAPv2 Identität: Ihr Benutzernamen in der Form benutzername@uni-wh.de Wichtig: Nicht Ihre EMail Adresse eintragen, sondern der Benutzername gefolgt von einem @uni-wh.de Passwort: Ihr aktuelles UWH-Passwort, wie auch für E-Mail, Intranet, UWE etc. verwendet. CA-Zertifikat: Keine Angabe Wichtig: Sollte die "Verbinden"-Schaltfläche trotz Eingabe aller Optionen grau hinterlegt d.h. nicht anwählbar bleiben, dann müssen Sie evtl. bei "CA-Zertifikat" die Option "Systemzertifikate verwenden" auswählen und evtl. als Domain "uni-wh.de" eingeben. Diese Option unterscheidet sich bei den verschiedenen Android-Versionen. "Verbinden" wählen -> Fertig! Der obige Screenshot zeigt eine korrekte

Wichtig: Wenn Sie in Zukunft Ihr Kennwort ändern, muss es an dieser Stelle ebenfalls geändert werden.

Konfiguration.